## Állatorvos és Zoológus felvételi időpont foglalás útmutató

Az alábbi rövid leírás segítséget nyújt az Állatorvostudományi Egyetem szóbeli felvételi időpont foglalásához.

A foglalás az Egyetem erre a célra szolgáló weboldalain lehetséges. Foglalni egyetlen alkalmat lehet, több időpont lefoglalására nincs lehetőség.

## Bejelentkezés

Bejelentkezés az alábbi weboldalakon lehetséges:

- Állatorvos szak: <u>allatorvosfelveteli.univet.hu</u>
- Zoológus szak: zoologusfelveteli.univet.hu

Megj.: annak a felvételizőnek, aki mindkét szakra jelentkezett, mindkét oldalon kell egy-egy időpontot regisztrálnia! Ebben az esetben azonban figyelni kell arra, hogy két különböző időpontot foglaljon az adott felvételiző, mivel a két rendszer egymástól független. (Pl.: ne regisztráljon mindkét oldalon 07.16-án, 11:00 és 11:20 közötti időpontot).

A böngészőbe begépelve a szükséges linket, az alábbi oldal fogadja a jelentkezőt (Megj.: mivel maga a regisztráció folyamata mindkét oldalon ugyan az, jelen dokumentumban az állatorvosi szakra történő regisztrációt fogjuk áttekinteni.)

Bejelentkezéskor felhasználónévnek az **oktatási azonosítót** kell megadni, jelszónak pedig a **felvételi azonosító**t:

|   |                            |      |                             |                                          | 20                | S in [ classic of its of an its in of its of |                           |
|---|----------------------------|------|-----------------------------|------------------------------------------|-------------------|----------------------------------------------|---------------------------|
| ō | 👽 Log in   classroombookin | gs × |                             |                                          |                   |                                              |                           |
|   | $\rightarrow$ C            | 08   | - https://allatorvosfelvete | li. <b>univet.hu</b> /index.php/login    |                   |                                              |                           |
|   |                            |      |                             | Állatorvostudományi Eg                   | yetem Állatorvosk | képzés                                       |                           |
|   |                            |      |                             | Log in<br>Username* 7123450<br>Password* |                   |                                              |                           |
|   |                            |      |                             |                                          |                   |                                              | Load time: 0.0022 cocords |

Bejelentkezés után a *Dashboard* fogadja a jelentkezőt. A jobb felső sarokban láthatjuk az oktatási azonosítónkat, mint *user*nevet.

A *Dashboard*-on a rendszer mutatja, hogy maximum mennyi foglalási lehetőségünk van, és abból mennyit használtunk fel eddig (itt 0/1):

| Állatorvos        | tudományi Egyete        | em Állatorvosk       | épzés                           | 🛄 Bookings                 | Account 🔒 Log out Logged in as 71234568910                                               |
|-------------------|-------------------------|----------------------|---------------------------------|----------------------------|------------------------------------------------------------------------------------------|
| Dashbo            | ard<br>Is               |                      |                                 |                            |                                                                                          |
| All bookings<br>O | Bookings this session 0 | Active bookings<br>0 | Maximum active bookings allowed | Bookings you can make<br>1 |                                                                                          |
| 🗐 Bookings 👩      | 🚨 Account 🛛 🔒 Log out   |                      |                                 |                            | classroombookings version 2.8.6.<br>© 2024 Craig A Rodway.<br>Load time: 0.0112 seconds. |

Itt nincs feladat, ezért rátérhetünk a konkrét foglalásra, amelyet a *Dashboard* alatti *Bookings* feliratra kattintva kezdhetünk meg.

A megjelenő felületen azt látjuk, hogy nincs aktív session-unk a foglaláshoz. Ahhoz, hogy megjelenjenek a foglalható események, ki kell választanunk a megfelelő session-t (jelenleg csak egy van, *Felvételi időpontok* néven) a *Session:* legördülő menüből:

| Állatorvostudományi Egyetem Állato              | rvosképzés                                   | La Bookings 🕹 Account 👼 Log out Logged in as 71234568910                                 |
|-------------------------------------------------|----------------------------------------------|------------------------------------------------------------------------------------------|
|                                                 | Manday Olis July 2024                        | Session: V                                                                               |
| Állatorvosi FB (10)<br>No active Session found. | monuay sin July 2024                         | Felvételi időpontok                                                                      |
|                                                 | Legend: Free Timetabled lesson Staff booking |                                                                                          |
| 🛄 Bookings 🛛 & Account 🔒 Log out                |                                              | classroombookings version 2.8.6.<br>© 2024 Craig A Rodway.<br>Load time: 0.0167 seconds. |

Jelmagyarázat a foglalási oldalhoz:

- Fehér négyzet: szabad időpont
- Narancssárga kör: a foglalási limitünk miatt, *ha már foglaltunk* időpontot, a rendszer körrel jelzi, hogy már nem foglalható több időpont
- Kék négyzet: mások által befoglalt (nem szabad) időpont

## Foglalás

Miután kiválasztottuk a *Session*-t, a lenti képen látható oldalt kapjuk, ahol ténylegesen befoglalható az időpont.

A bal felső sarokban ki tudjuk választani a számunkra megfelelő naptári napot a foglaláshoz.

Hétvégére nem lehet foglalni; ilyen irányú kísérlet esetén a rendszer hibaüzenetet ad, kivéve a Zoológus jelentkezőket, mert ők szombatra is tudnak időpontot foglalni:

| Állat | Ilatorvostudományi Egyetem Állatorvosképzés |            |         |               |               |           |                 |                                              |                      |                      |                      |                      |                      |                       |  |
|-------|---------------------------------------------|------------|---------|---------------|---------------|-----------|-----------------|----------------------------------------------|----------------------|----------------------|----------------------|----------------------|----------------------|-----------------------|--|
| Т     | 🖻 Thursday 11th July 2024 🔻                 |            |         |               |               |           |                 |                                              |                      |                      |                      |                      |                      |                       |  |
|       |                                             | J          | uly 202 | 4             |               |           |                 | Thursday 11th July 2024 - Felvételi hét Next |                      |                      |                      |                      |                      |                       |  |
| Mon   | Tue                                         | Wed        | Thu     | Fri           | Sat           | Sun       |                 |                                              |                      |                      |                      |                      |                      |                       |  |
| 1     | 2                                           | 3          | 4       | 5             | 6             | 7         |                 |                                              |                      |                      |                      |                      |                      |                       |  |
| 8     | ٩                                           | 10         | 11      | 12            | 13            | 14        | orvosi FB<br>3. | Állatorvosi FB<br>4.                         | Állatorvosi FB<br>5. | Állatorvosi FB<br>6. | Állatorvosi FB<br>7. | Állatorvosi FB<br>8. | Állatorvosi FB<br>9. | Állatorvosi FB<br>10. |  |
|       |                                             |            |         |               | 10            |           |                 |                                              |                      |                      |                      |                      |                      |                       |  |
| 15    | 16                                          | 17         | 18      | <del>19</del> | 20            | <u>21</u> |                 |                                              |                      |                      |                      |                      |                      |                       |  |
| 22    | 23                                          | <u>2</u> 4 | 25      | 26            | <del>27</del> | 28        |                 |                                              |                      |                      |                      |                      |                      |                       |  |
| 29    | 30                                          | 31         | 1       | 2             | 3             | 4         |                 |                                              |                      |                      |                      |                      |                      |                       |  |
|       | 1. időpont                                  | t          |         |               |               |           |                 |                                              |                      |                      |                      |                      |                      |                       |  |

( Megj.: A rendelkezésre álló napok között a piros mezőben lévő <- Back és Next -> feliratokkal is lehet navigálni.)

Ha az egérmutatót a négyzetrácson a kívánt időpont fölé visszük az időpont kerete sárga színűre vált:

| Állatorvost                        | udományi                                  | Egyetem              | Állatorvos           | képzés               |                      |                      | Ļ                    | Bookings             | Logged in a          | <b>Log out</b><br>as 71234568910 |  |  |  |
|------------------------------------|-------------------------------------------|----------------------|----------------------|----------------------|----------------------|----------------------|----------------------|----------------------|----------------------|----------------------------------|--|--|--|
|                                    |                                           |                      |                      |                      |                      |                      |                      |                      |                      |                                  |  |  |  |
| 🔲 Thursday 1                       | Image: Session: Felvételi időpontok ∽     |                      |                      |                      |                      |                      |                      |                      |                      |                                  |  |  |  |
|                                    | Thursday 11th July 2024 - Felvételi hét N |                      |                      |                      |                      |                      |                      |                      |                      |                                  |  |  |  |
| Állatorvosi FB (10                 | Allatorvosi FB (10)                       |                      |                      |                      |                      |                      |                      |                      |                      |                                  |  |  |  |
|                                    | Állatorvosi FB<br>1.                      | Állatorvosi FB<br>2. | Állatorvosi FB<br>3. | Állatorvosi FB<br>4. | Állatorvosi FB<br>5. | Állatorvosi FB<br>6. | Állatorvosi FB<br>7. | Állatorvosi FB<br>8. | Állatorvosi FB<br>9. | Állatorvosi FB<br>10.            |  |  |  |
| <b>1. időpont</b><br>9:40 - 10:00  |                                           |                      |                      |                      |                      |                      |                      |                      |                      |                                  |  |  |  |
| <b>2. időpont</b><br>10:00 - 10:20 |                                           |                      |                      |                      |                      |                      |                      |                      |                      |                                  |  |  |  |
| <b>3. időpont</b><br>10:20 - 10:40 |                                           |                      |                      |                      |                      |                      |                      |                      |                      |                                  |  |  |  |
| <b>4. időpont</b><br>10:40 - 11:00 |                                           |                      |                      |                      |                      |                      |                      |                      |                      |                                  |  |  |  |
| <b>5. időpont</b><br>11:00 - 11:20 |                                           |                      |                      |                      |                      |                      |                      |                      |                      |                                  |  |  |  |

Ha a kiválasztott időpont megfelelő, kattintással lehet elindítani a tényleges foglalási folyamatot. (A megjelenő ablakban a megjegyzés (*Notes*) mezőt *üresen kell hagyni*, oda *semmit sem szabad beírni!*):

| Create booking |                                         |             | × |
|----------------|-----------------------------------------|-------------|---|
| Date           | Thursday 11th July 2024 (Felvételi hét) |             |   |
| Period         | 1. időpont (9:40 - 10:00)               |             |   |
| Room           | Állatorvosi FB 1.                       |             |   |
| Who            | 71234568910                             |             |   |
| Notes          |                                         | <u>li</u> k |   |
|                | Create booking Cancel                   |             |   |

A foglalási ablakban láthatjuk a dátumot (*date*), az időpontot (*period*), a bizottság nevét (*room*) illetve a felhasználó nevünket (*Who -* oktatási azonosítónk). Miután még egyszer ellenőriztük a foglalási időpontot (dátum, óra) a *Create booking* gombra kattintva lehet a tényleges foglalást elvégezni.

Ezután megjelenik az általunk lefoglalt időpont, az oktatási azonosítónkkal. (**GDPR előírások miatt itt csak az szerepelhet**, a nevünk nem - *ezért még véletlenül se írja be senki a nevét a foglaláskor a foglalási ablak NOTES mezőjébe!*) Amennyiben időközben más felvételiző véletlenül velünk együtt épp egyszerre, egy időben befoglalta ugyanazt az időpontot (de éppen gyorsabb volt pár másodperccel), akkor a rendszer nem fogadja el a foglalási kísérletünket. Ebben az esetben másik időpontot kell választanunk.

A narancssárga körök jelzik, hogy több foglalási lehetőségünk nincs. Az egyéb, nem általunk létrehozott kék négyzetek a mások által lefoglalt időpontokat mutatják. A sikeres foglalás tényét a "*The booking has been created successfully*." felirat jelzi:

| Állatorvostudományi Egyetem Állatorvosképzés          |                                              |                      |                      |                      |                      |                      |                      |                      |                      |                       |  |  |  |
|-------------------------------------------------------|----------------------------------------------|----------------------|----------------------|----------------------|----------------------|----------------------|----------------------|----------------------|----------------------|-----------------------|--|--|--|
| <ul> <li>The booking h</li> <li>Thursday 1</li> </ul> | as been created s                            | uccessfully.         |                      |                      |                      |                      |                      | s                    | ession: Felvéte      | li időpontok 🗸        |  |  |  |
| Állatorvosi FB (10                                    | Thursday 11th July 2024 - Felvételi hét Next |                      |                      |                      |                      |                      |                      |                      |                      |                       |  |  |  |
|                                                       | Állatorvosi FB<br>1.                         | Állatorvosi FB<br>2. | Állatorvosi FB<br>3. | Állatorvosi FB<br>4. | Állatorvosi FB<br>5. | Állatorvosi FB<br>6. | Állatorvosi FB<br>7. | Állatorvosi FB<br>8. | Állatorvosi FB<br>9. | Állatorvosi FB<br>10. |  |  |  |
| <b>1. időpont</b><br>9:40 - 10:00                     | 71234568910                                  |                      |                      |                      |                      |                      |                      |                      |                      |                       |  |  |  |
| <b>2. időpont</b><br>10:00 - 10:20                    |                                              |                      |                      |                      |                      |                      |                      |                      |                      |                       |  |  |  |
| <b>3. időpont</b><br>10:20 - 10:40                    |                                              |                      |                      |                      |                      |                      |                      |                      |                      |                       |  |  |  |
| <b>4. időpont</b><br>10:40 - 11:00                    |                                              |                      |                      |                      |                      |                      |                      |                      |                      |                       |  |  |  |

Ezzel a foglalás kész van. A jobb fölső sarokban lévő *Log out* feliratra kattintva kijelentkezhetünk a rendszerből. A rendszer *email értesítést nem küld*, de a foglalásunkat bármikor tudjuk ellenőrizni, ha ismételten bejelentkezünk az oldalra.

## Foglalás módosítása

Lehetőség van arra, hogy utólag a foglalást "módosítsuk". Ha nem vagyunk bejelentkezve az oldalra, akkor bejelentkezést követően a *Dashboard*-on a *Bookings* -> foglalási nap kiválasztása után a saját foglalást megkeresve és azon kattintva egy jobb oldali menü jelenik meg a böngészőben:

| Állatorvostudományi Egyetem Állatorvosképzés |                                              |                      |                      |                      |                      |                      |                      |                      |                      |                       | Booking |                |                                             |       |                                    |
|----------------------------------------------|----------------------------------------------|----------------------|----------------------|----------------------|----------------------|----------------------|----------------------|----------------------|----------------------|-----------------------|---------|----------------|---------------------------------------------|-------|------------------------------------|
| The booking has been created successfully.   |                                              |                      |                      |                      |                      |                      |                      |                      |                      |                       |         | 🥜 Edit<br>Date | X Cancel booking<br>Thursday 11th July 2024 |       |                                    |
| Thursday 1                                   | 1th July 2024                                | ▼                    |                      |                      |                      |                      |                      | 3                    | ession: (Feivetei    | пиоропкок 🗸           |         | Week           | Felvételi hét                               |       |                                    |
|                                              | Thursday 11th July 2024 - Eshidtali hát Navt |                      |                      |                      |                      |                      |                      |                      |                      |                       |         | Occurs         | Once                                        |       |                                    |
|                                              |                                              |                      |                      |                      |                      |                      |                      |                      |                      |                       |         | Period         | 2. időpont (10:00 - 10:20)                  |       |                                    |
| Állatorvosi FB (10)                          |                                              |                      |                      |                      |                      |                      |                      |                      |                      |                       |         | Booked b       | y 71234568910                               |       |                                    |
|                                              | Állatorvosi FB<br>1.                         | Állatorvosi FB<br>2. | Állatorvosi FB<br>3. | Állatorvosi FB<br>4. | Állatorvosi FB<br>5. | Állatorvosi FB<br>6. | Állatorvosi FB<br>7. | Állatorvosi FB<br>8. | Állatorvosi FB<br>9. | Állatorvosi FB<br>10. |         | Állato         | rvosi FB 3.                                 |       |                                    |
| 1. időpont                                   |                                              |                      |                      |                      |                      |                      |                      |                      |                      |                       |         | Group          | Állatorvosi FB                              |       |                                    |
| 5.40 - 10.00                                 |                                              |                      |                      |                      |                      |                      |                      |                      |                      |                       |         |                |                                             | Notes | Állatorvosi Felvételi Bizottság 3. |
| 2. időpont<br>10:00 - 10:20                  |                                              |                      |                      |                      |                      |                      |                      |                      |                      |                       |         |                |                                             |       |                                    |

A foglalási időpontot magát nem lehet módosítani. Először ki kell törölni azt (Cancel booking). Ekkor az általunk befoglalt időpont eltűnik. Ezután a Foglalásnál leírtak szerint új időpontot kell foglalni.

Azonban észben kell tartani, hogy ahogy telik a foglalási időszak, úgy a többi jelentkező is folyamatosan foglalja majd be az időpontokat. Így változtatás esetén végül csak azok a helyek maradnak majd meg számunkra, amelyeket a többi jelentkező még nem foglat be/szabadon hagyott!

Budapest, 2025.07.01 Állatorvostudományi Egyetem Informatikai Osztály